🥑 Within this how to guide all the images will display the steps highlighted in orange.

#### **STEP 1**

## Login to FoundU - https://aigroupatc.foundu.com.au/admin

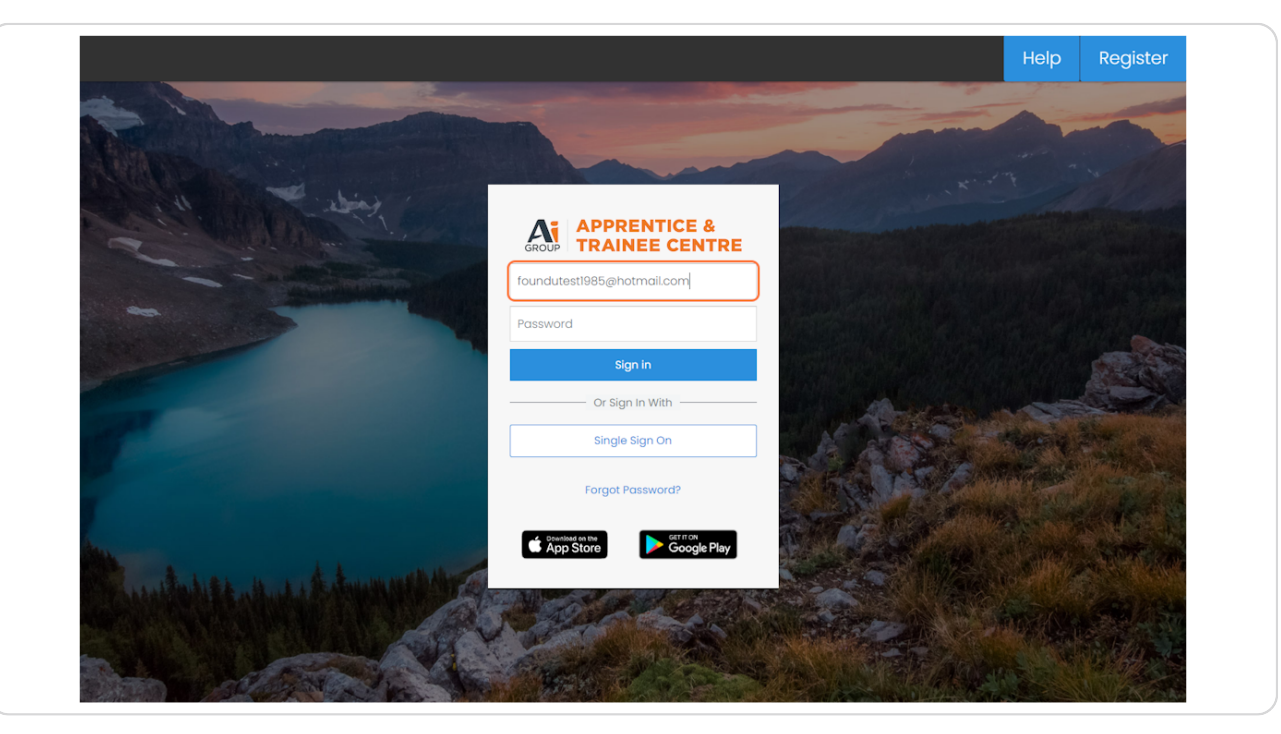

APPRENTICE & TRAINEE CENTRE

#### STEP 2

Using the top menu select 'Time & attendance' and select 'Approve shifts'

|                                                                         | re Shifts                              |                                                |                       |                              |                      |
|-------------------------------------------------------------------------|----------------------------------------|------------------------------------------------|-----------------------|------------------------------|----------------------|
| Time O<br>Welco<br>Learn and Grock L                                    | ff<br>og<br>Starte an and main feature | <i>end date)</i><br>es of your new platform wi | th our On-Demand Web  | pinars Click Here!           |                      |
| Filter By Office                                                        | e Code                                 |                                                |                       |                              |                      |
| Filter by Operation                                                     | าร                                     |                                                |                       |                              |                      |
| Filter by Operation                                                     | ns<br>vn                               |                                                |                       |                              |                      |
| Filter by Operation<br>Select Operation<br>Filter by Position           | ns<br>20                               |                                                |                       |                              |                      |
| Filter by Operation<br>Select Operation<br>Filter by Position<br>Select | <b>15</b>                              |                                                |                       |                              |                      |
| Filter by Operation<br>Select Operation<br>Filter by Position<br>Select | <b>15</b>                              |                                                | < 13th 1              | May 2024 To 19th             | May 2024 义           |
| Filter by Operation<br>Select Operation<br>Filter by Position<br>Select | ns<br>n<br>Monday                      | Tuesday                                        | < 13th Mednesday      | May 2024 To 19th<br>Thursday | May 2024 〉<br>Friday |
| Filter by Operation<br>Select Operation<br>Filter by Position<br>Select | Monday<br>Ai Group Vic                 | Tuesday<br>Ai Group Vic                        | < 13th N<br>Wednesday | May 2024 To 19th<br>Thursday | May 2024 ><br>Friday |

#### STEP 3

# Ensure that the correct week is selected and any other filters you wish to use then select 'Apply filter'

| Approve shift                       | its                                               |                                |                                  |                             |                   | 🗈 Export 🗸      |
|-------------------------------------|---------------------------------------------------|--------------------------------|----------------------------------|-----------------------------|-------------------|-----------------|
| √ Filters                           |                                                   |                                |                                  |                             |                   | × Clear filters |
| < 20th May 2024 >                   | Employee<br>All employees                         | Operation 0 All operation      | ffice Code<br>ation office codes | Operation<br>All operations | Roster All roster | s v             |
| Shift status<br>Show All Unapproved | Unassigned Approved Declined                      | Created by<br>Show All Admin   | Employee 🗹 Hide empty ros        | sters                       |                   |                 |
|                                     |                                                   |                                |                                  |                             |                   |                 |
| Approved Shifts                     | Task Completion Tr<br>Declined Shifts On Leave    | rackers<br>e Shifts Unassigned | Shifts II Unapproved Shifts      |                             |                   | Hide Summary ^  |
| Approved Shifts                     | Ty Task Completion Tr<br>Declined Shifs • On Leav | e shifs = Unasigned            | Shifts # Unapproved Shifts       | 0%<br>Friday                | 100%<br>Saturday  | Hide Summary A  |

#### STEP 4

#### Scroll down to the rosters section and review reimbursement details

Note: Any reimbursements submitted will display at the top of the shifts

| Unassigned                                                      |                    |              |               |           |                                |                       |                              |                                       | Unactioned                                 |
|-----------------------------------------------------------------|--------------------|--------------|---------------|-----------|--------------------------------|-----------------------|------------------------------|---------------------------------------|--------------------------------------------|
|                                                                 |                    |              |               |           |                                |                       |                              |                                       |                                            |
| Mon 13/05                                                       | Tue 14/05          | Wed 15/05    | Clocked Shift | Thu 16/05 | Doctored Shift                 | Fri 17/05             | Additional                   | Sat 18/05                             | Sun 19/05                                  |
| Endechee                                                        | 1 Galdon           |              | 4             |           | Select another d<br>unassigned | ay to view<br>shifts. | Addition to                  | Approve                               |                                            |
| Al Group Limited [305]<br>ADA Training                          |                    |              |               |           | 1 Ac                           | tioned 🕕 Una          | ctioned 🗸                    | Select all shifts 🔀 Cri               | eate shift + Weekly item                   |
| Mon 13/05                                                       | Tue 14/05          | Wed 15/05    |               | Thu 16/05 |                                | Fri 17/05             |                              | Sat 18/05                             | Sun 19/05                                  |
| Employee                                                        | Position           |              | Clocked Shift |           | Rostered Shift                 |                       | Additional                   | Approve                               |                                            |
| Marta Vezvaei<br>Reimbursement                                  | MAIOA-Ac<br>-38hrs | ult -Stage 1 |               |           | 옷 Employee (                   | Created               | Ţ                            | Vehicle Related<br>\$200.00           | Expenses V X                               |
| Nikki Ashbee (rul-time) O hrs approved O leave hrs approved     | MAIOA-Ac<br>-38hrs | ult -Stage 1 |               |           | & Employee                     | Created               |                              | 8:00am - 4:00pi                       | m 🗸 🗶                                      |
| Shawn Matthews rul-<br>8.5 hrs approved<br>0 leave hrs approved | MAIOA-Ac<br>-38hrs | ult -Stage 1 |               |           | ጲ Employee                     | Created               | 8 7 <b>8</b><br>0 <b>4</b> 7 | 7:00am - 4:00pr<br>08h 30m _0 00h 30m | n Shift Approved<br>SupervisorTest - 15/01 |
| Ai Group Limited [305]                                          |                    |              |               |           | 7 Act                          | ioned 🕫 Una           | ctioned 🗸                    | Select all shifts                     | eate shift + Weekly item                   |
|                                                                 | 5                  | und to for   |               | Thursday  |                                | e un los              |                              | e-+10/05                              |                                            |
| Employee                                                        | Position           | wed 15/05    | Clocked Shift |           | Rostered Shift                 | 111/05                | Additional                   | Approve                               | Juniaros                                   |
| Harry McCabe<br>Reimbursement                                   | MAIOA-Ac<br>-38hrs | ult -Stage 1 |               |           | A Employee                     | Created               | Ţ                            | TAFE Fee Reimbo<br>\$247.00           | ursement V X                               |
| Nikki Ashbee                                                    | MAIOA-Ac           | ult -Stage 1 |               |           | & Employee                     | Created               | t                            | Vehicle Related                       | Expenses 🗸 🖉                               |

#### STEP 5

### Click on the download icon to review uploaded receipts or documentation

|                 | Actioned   | Unactioned Crea                | te shift |
|-----------------|------------|--------------------------------|----------|
| Fri 17/05       |            | Sat 18/05                      | Sun 19   |
| ered Shift      | Additional | Approve                        |          |
| nployee Created | Ĺ          | \$247.00                       | semen    |
| nployee Created | Ĵ          | Vehicle Related Ex<br>\$25.00  | pense    |
| nployee Created | Ţ          | Vehicle Related Ex<br>\$100.00 | pense    |

#### STEP 6

| To Approve - Click the green tig | k To Decline - | <b>Click the red cross</b> |
|----------------------------------|----------------|----------------------------|
|----------------------------------|----------------|----------------------------|

| oned 🗸 Selec | t all shifts 🤇 रिreate shift         | + Weekly item          |
|--------------|--------------------------------------|------------------------|
| Sat 18/      | /05 Sun 19/                          | 05                     |
| Additional   | Approve                              |                        |
| ±.           | Vehicle Related Expenses<br>\$200.00 | Sian Prangnell - 22/05 |
|              | 8:00am - 4:00pm                      |                        |
| S 🖻 🔁 🔒      | 7:00am - 4:00pm                      | Shift Approved 🔗       |